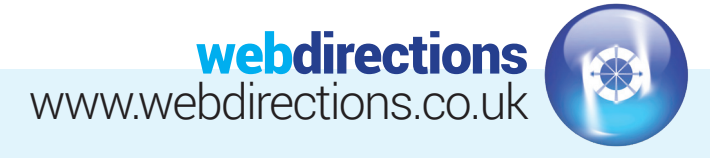

## ADD AN EMAIL ACCOUNT ON YOUR IOS DEVICE

Settings > Mail, Contacts, Calendars > Add Account > Other > Add Mail Account

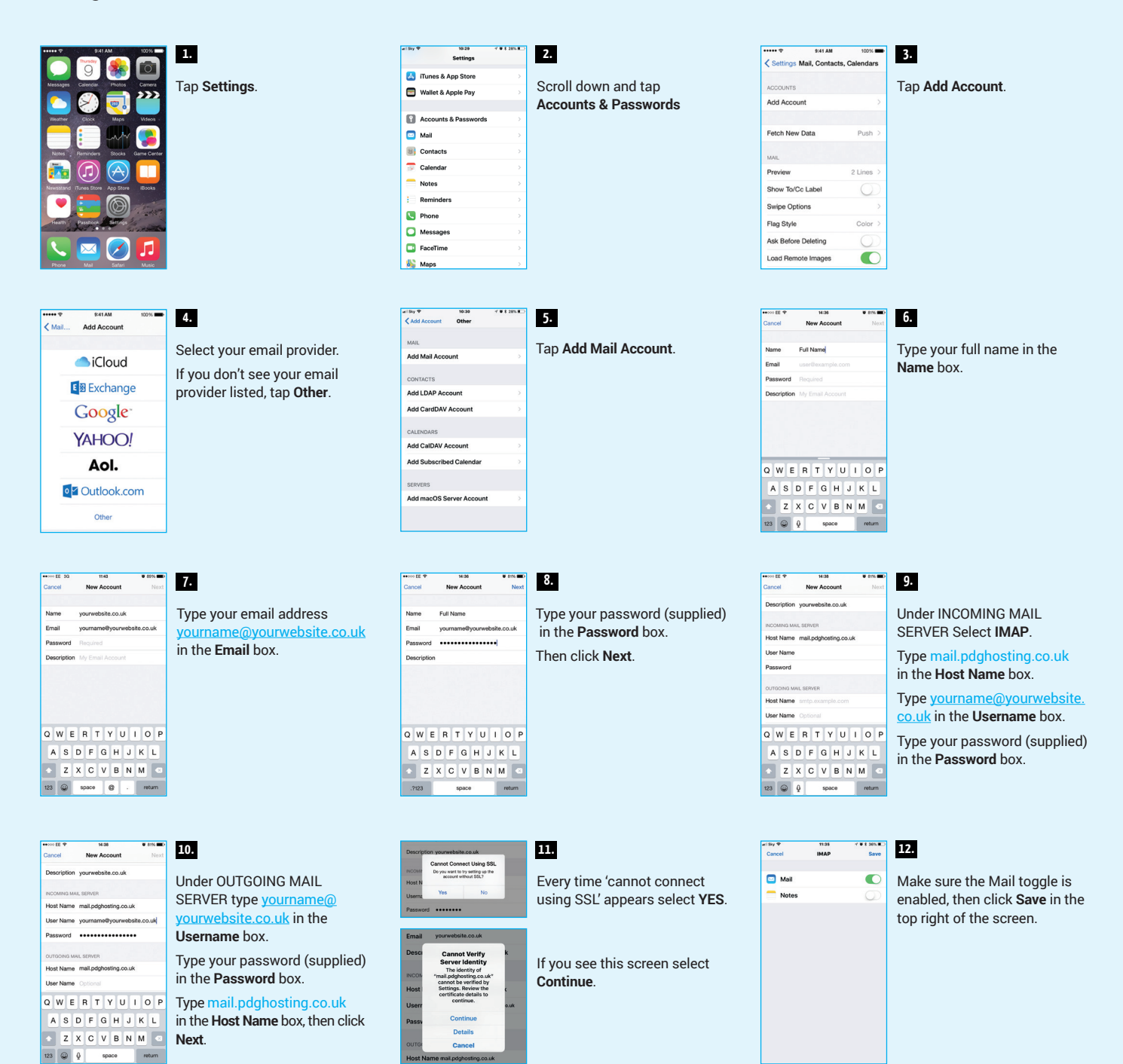

## THINGS TO CHECK IF HAVE PROBLEMS CONNECTING

Settings > Accounts & Passwords > Select yourwebsite.co.uk > Select Account > Check Incoming Mail Server details are correct > Select **Advanced** and scroll down to Incoming Settings > Ensure Use SSL is turned off, Authentication is Password, Server Port 143 > Go back to **Account** > Go to **Outgoing Mail Server** and select SMTP mail.pdghosting.co.uk > Ensure Primary Server mail.pdghosting.co.uk is turned on > Check Server is on, Outgoing Mail Server, Host Name, Username, Password, ensure Use SSL is turned off, Authentication is Password, Server Port 25.